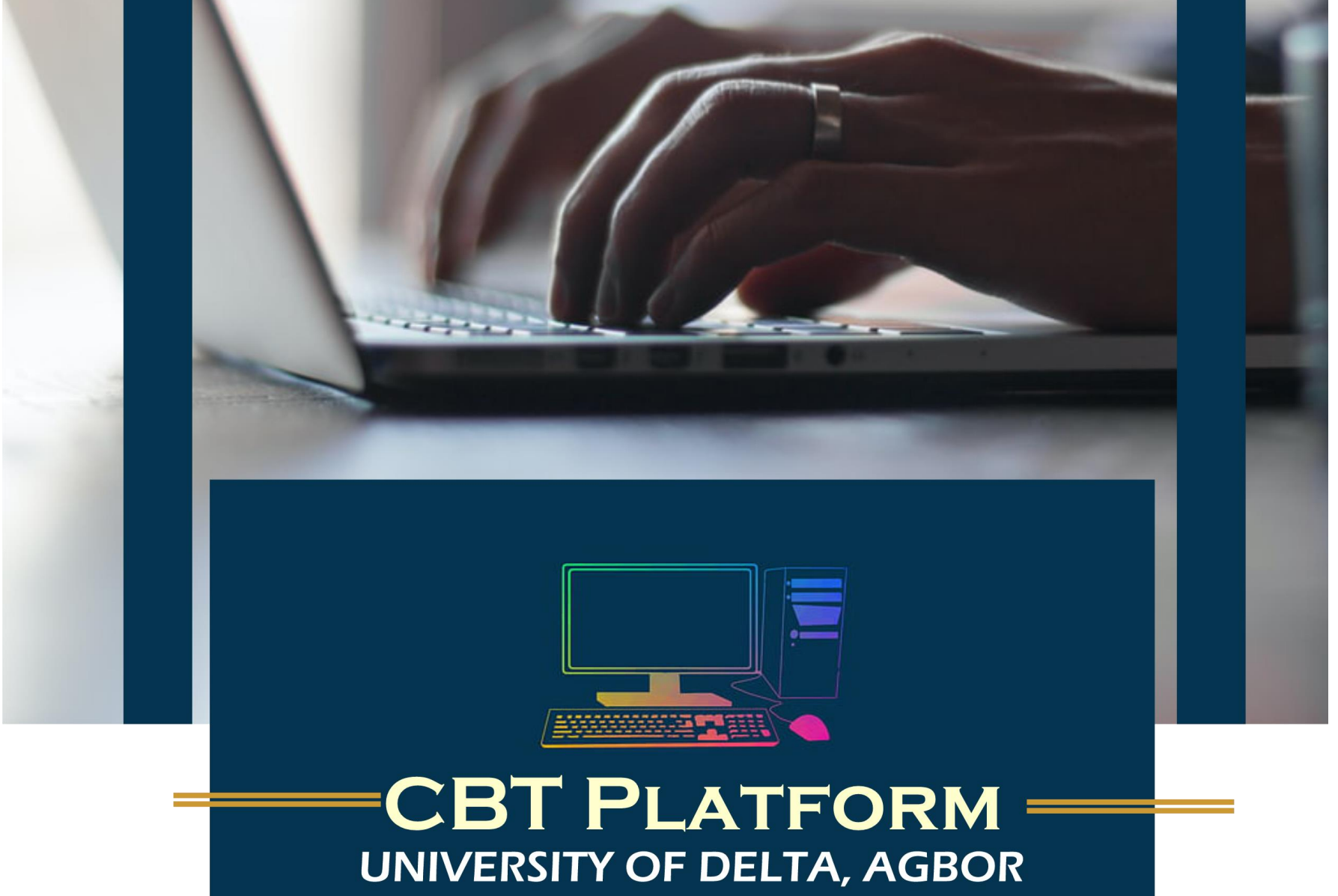

KNOWLEDGE AND POWER

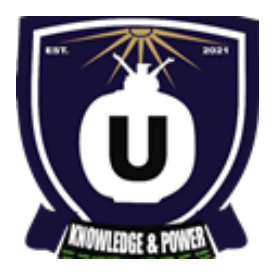

#### **UNIVERSITY OF DELTA, AGBOR, NIGERIA**

## **Post-UTME CBT Guide**

### **Login with your Details**

USERNAME: UTME Registration Number Eg. 202441158176CA

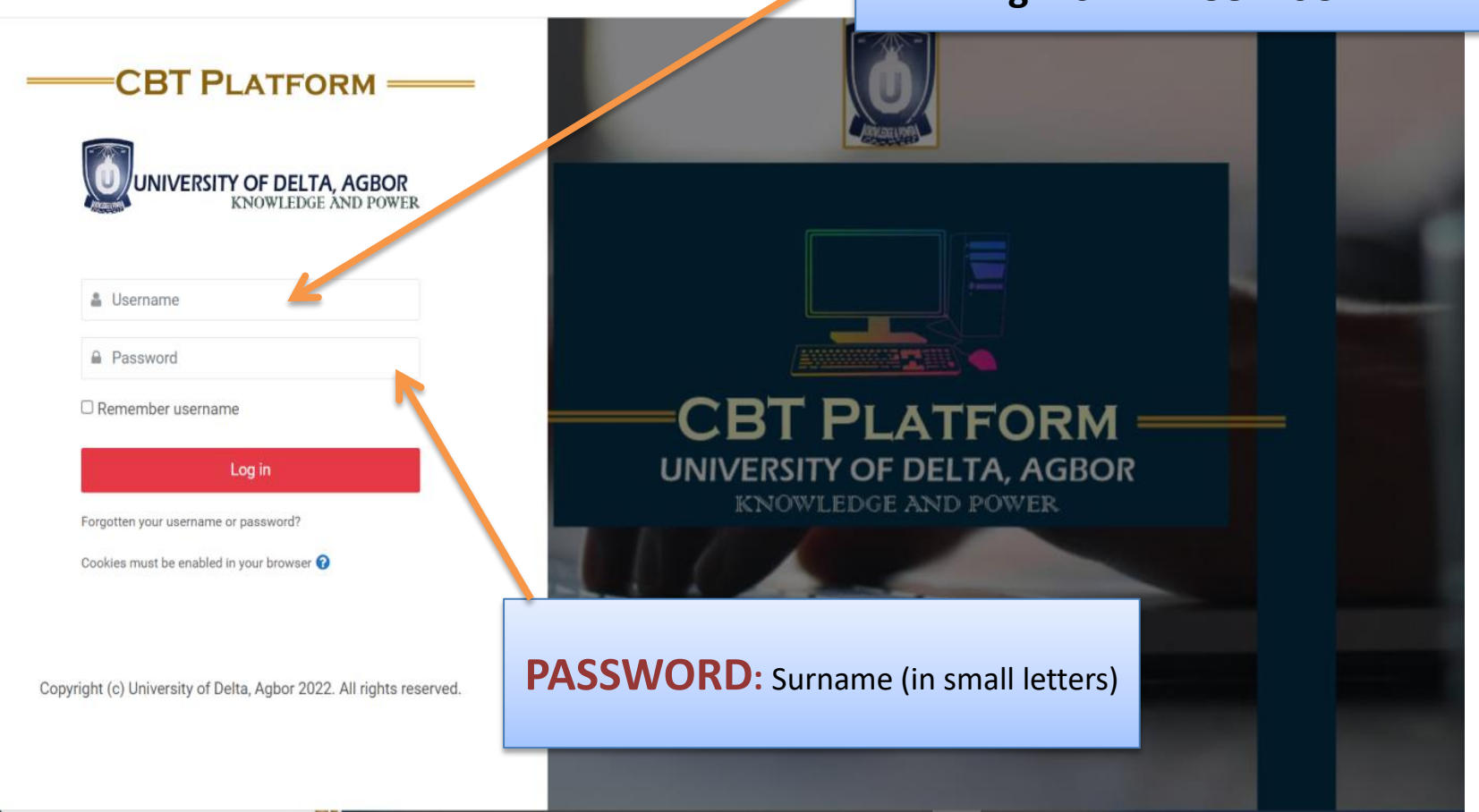

#### **SAMPLE LOGIN DETAILS**

#### USERNAME: 202441158176CA PASSWORD: ugochukwu

Please note that your Username is your name registration number While your PASSWORD is your SURNAME as written on your JAMB Registration Slip

#### **Click on the FACULTY NAME to proceed**

| UNIVERSITY OF DELTA, AGBOR<br>KNOWLEDGE AND POWER | R                                  |                             |
|---------------------------------------------------|------------------------------------|-----------------------------|
| æ                                                 |                                    |                             |
| Dashboard                                         |                                    |                             |
| Dashboard                                         |                                    |                             |
| A Navigation                                      | Course overview                    |                             |
| ✓ Dashboard                                       | ▼ All (except removed from view) ▼ | L≛ Course name ▼ III Card ▼ |
| > Site pages<br>~ My courses                      |                                    |                             |
| > art                                             |                                    | Click on the Faculty        |
|                                                   | POSTUTME                           | Name to Proceed             |
|                                                   | FACULTY OF ART                     |                             |
|                                                   |                                    |                             |

#### Click on the POST-UTME SUBJECT COMBINATION to PROCEED

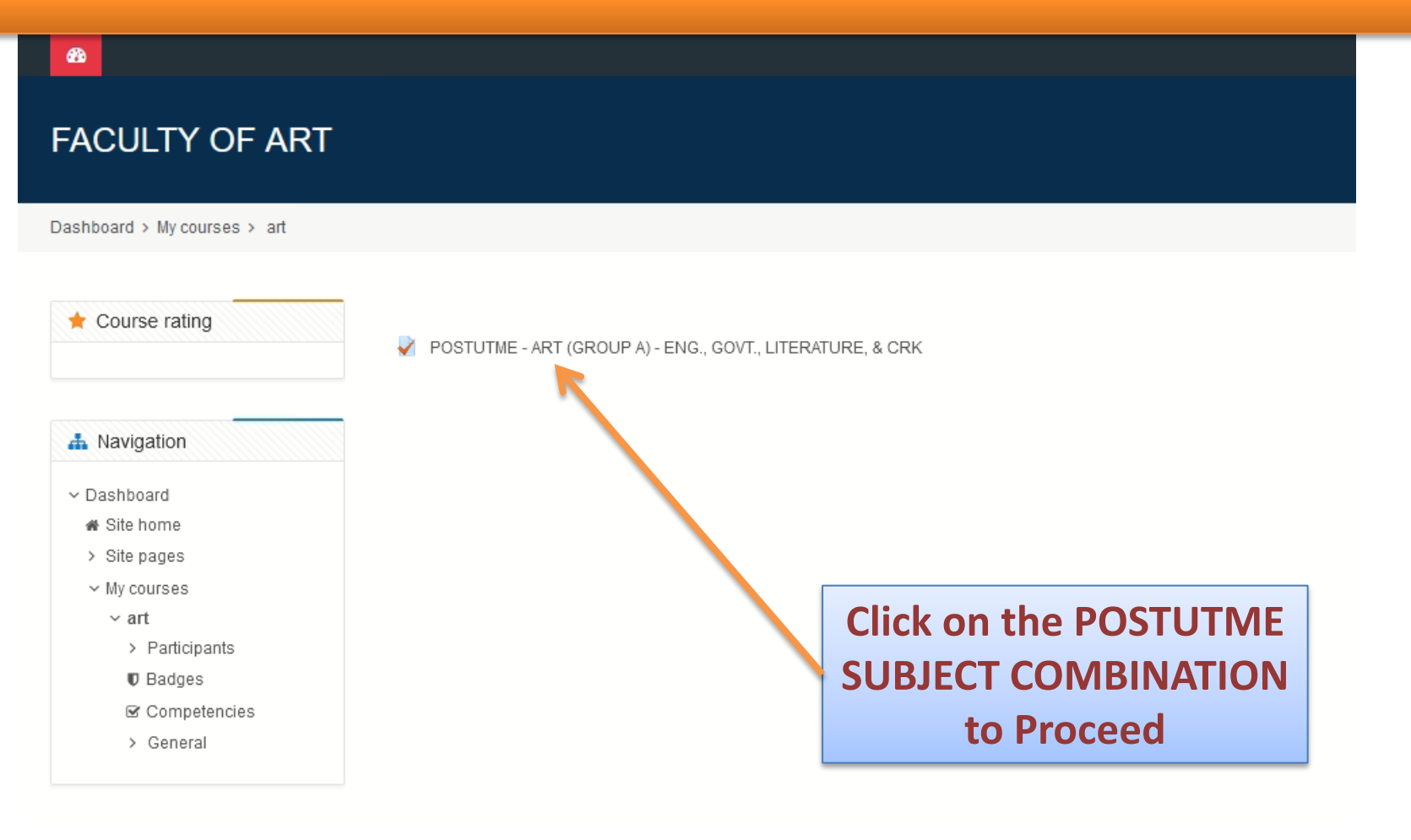

#### Click on "Attempt CBT Now" Button to Start

| FACULTY OF ART                                                                              |                                                     |                             |  |  |
|---------------------------------------------------------------------------------------------|-----------------------------------------------------|-----------------------------|--|--|
| Dashboard > My courses > art > General > POSTUTME - ART (GROUP A) - ENG., GOVT., LITERATURE |                                                     |                             |  |  |
|                                                                                             |                                                     |                             |  |  |
| 📥 Navigation                                                                                | POSTUTME - ART (GROUP A) - ENG., GOVT., LITERATURE, |                             |  |  |
| ✓ Dashboard                                                                                 | & CRK                                               |                             |  |  |
| 🐗 Site home                                                                                 |                                                     |                             |  |  |
| > Site pages                                                                                | Attempts allowed: 1                                 |                             |  |  |
| ∽ My courses                                                                                | Time limit: 25 mins                                 |                             |  |  |
| ∽ art                                                                                       |                                                     |                             |  |  |
| > Participants                                                                              |                                                     |                             |  |  |
| Badges     Gompetencies                                                                     | Attempt cbt now                                     |                             |  |  |
| v General                                                                                   |                                                     |                             |  |  |
| POSTUTME - ART                                                                              |                                                     |                             |  |  |
| (GROUP A) - ENG.,                                                                           |                                                     |                             |  |  |
| GOVT., LITERATURE                                                                           | Click on the Red                                    |                             |  |  |
|                                                                                             | Click off the Red                                   | Please Note that you only   |  |  |
|                                                                                             | Button to Start                                     | have 25 Minutes for the CPT |  |  |
|                                                                                             |                                                     | nuve zowinnutes jur the CBI |  |  |

#### Confirm your Start and Read the Instruction Presented

| æ                                   |                                                             |                             |
|-------------------------------------|-------------------------------------------------------------|-----------------------------|
| FACULTY OF ART                      |                                                             |                             |
|                                     |                                                             |                             |
| Dashboard > My courses > art > Gene | POSTUTME - ART (GROUP A) - ENG., GOVT., LITER               | ATURE                       |
|                                     |                                                             |                             |
| A Navigation                        | Start attempt                                               | × VT., LITERATURE,          |
| ~ Dashboard                         | Time limit                                                  |                             |
| 🕷 Site home                         | Your attempt will have a time limit of 25 mins. When you    |                             |
| > Site pages                        | start, the timer will begin to                              | o count down and cannot be  |
| ✓ My courses                        | paused. You must finish your attempt before it expires. Are |                             |
| ∼ art                               | you sure you wish to start                                  | now?                        |
| Participants                        |                                                             |                             |
| V Badges                            | Start attempt Cancel                                        |                             |
| Competencies                        |                                                             |                             |
|                                     |                                                             |                             |
| (GROUP A) - ENG.                    |                                                             |                             |
| GOVT., LITERATURE                   |                                                             | Please Read the Instruction |
|                                     |                                                             | Properly                    |
|                                     |                                                             | Порену                      |
|                                     | lick on Start Attempt                                       |                             |
| +                                   | o Confirm your Start                                        |                             |
|                                     | o commi your start                                          |                             |

#### **Begin your Test**

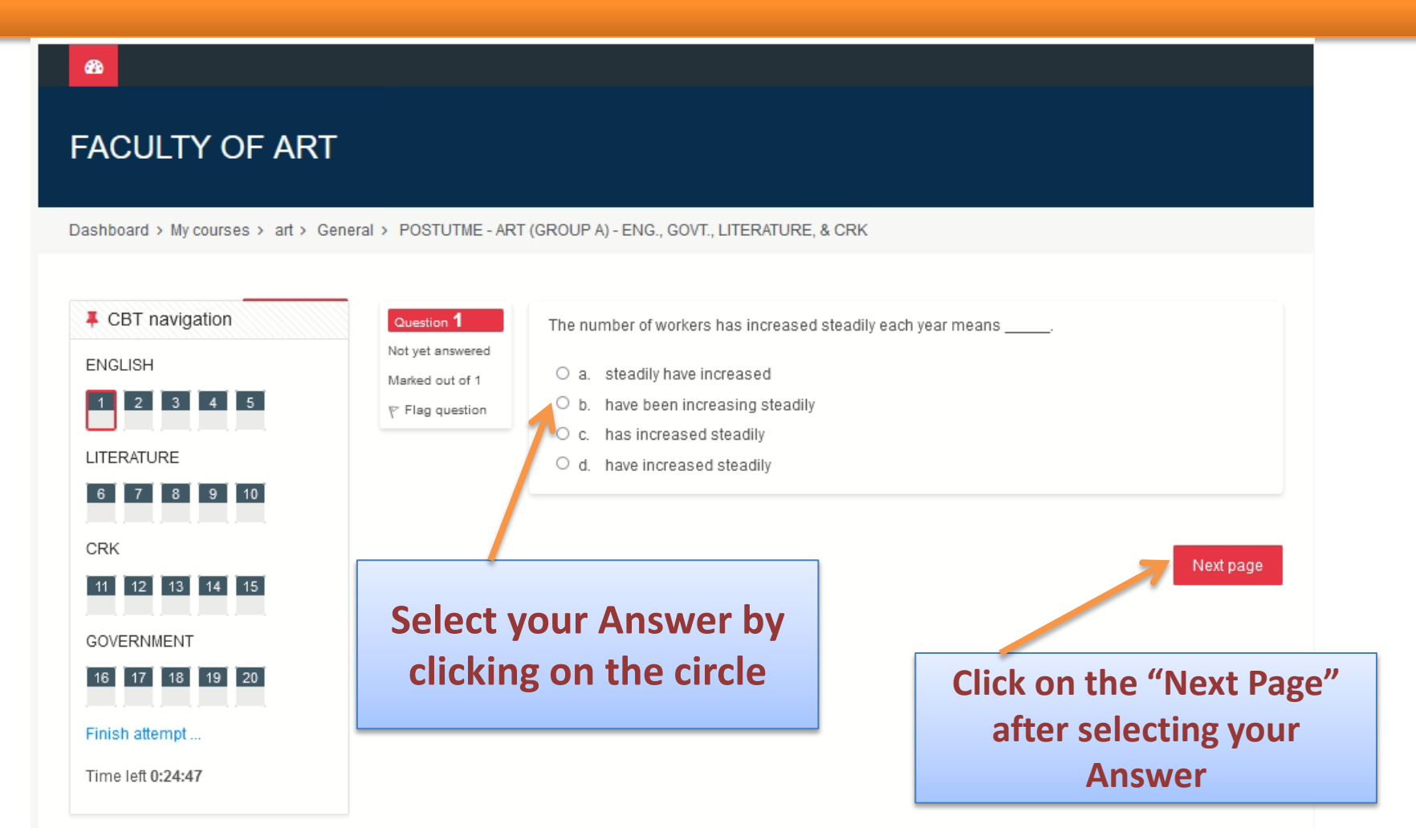

\* Answer the questions by selecting your preferred answer, \* Click on the Next Page button to proceed to the next questions Please Note that you can Navigate Freely

#### **To Submit**

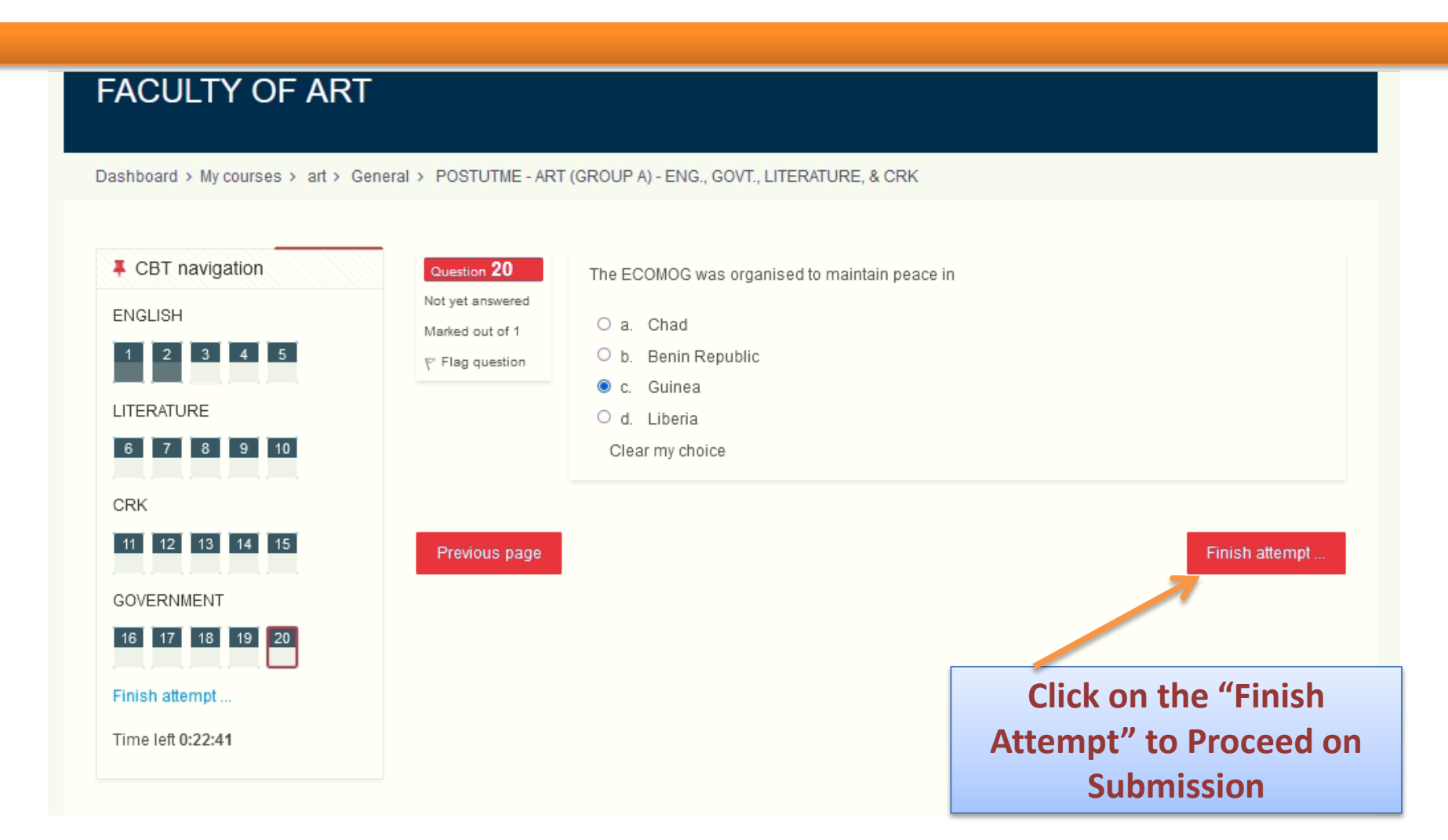

#### **Preview Your Attempt and Submit**

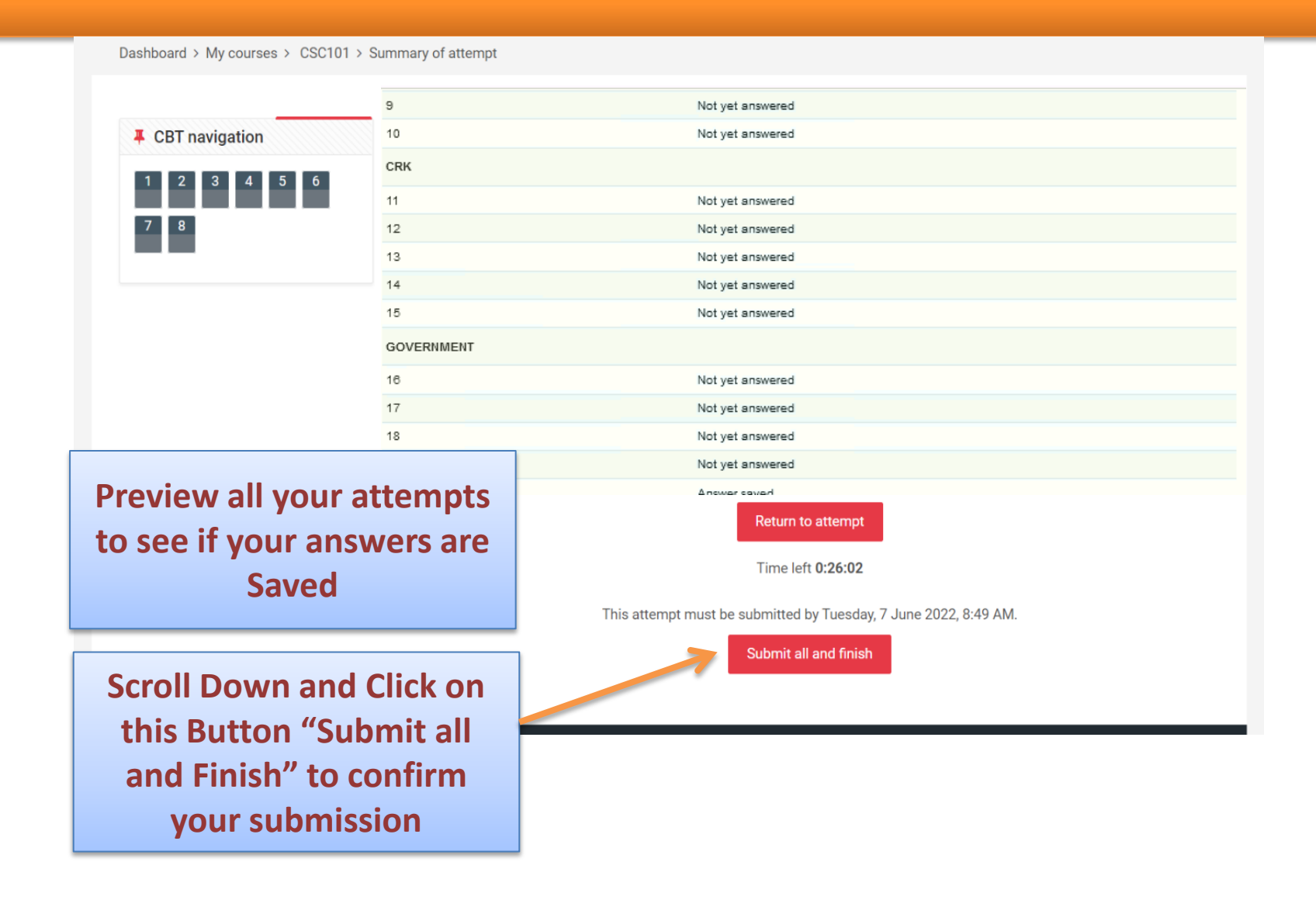

#### **Confirm Submission**

| 9                                                                  | Not yet answered                             |
|--------------------------------------------------------------------|----------------------------------------------|
| 10                                                                 | Not yet answered                             |
| CRK                                                                |                                              |
| 11                                                                 | Not yet answered                             |
| 12                                                                 | Not yet answered                             |
| 13                                                                 | Not yet answered                             |
| 14                                                                 | Not yet answered                             |
| 15                                                                 | Not yet answered                             |
| GOVERNMENT                                                         |                                              |
| 16                                                                 | Not yet answered                             |
| 17                                                                 | Not yet answered                             |
| 18                                                                 | Not yet answered                             |
| 19                                                                 | Confirmation ×                               |
| 20                                                                 |                                              |
|                                                                    | Once you submit, you will no longer be       |
|                                                                    | able to change your answers for this attempt |
|                                                                    | attempt.                                     |
|                                                                    | Submit all and finish Cancel                 |
|                                                                    |                                              |
|                                                                    | Submit all and finish                        |
|                                                                    |                                              |
|                                                                    |                                              |
|                                                                    |                                              |
| Convright (c) University of Delta, Aghor 2022, All rights reserved |                                              |
|                                                                    |                                              |
| Scroll Down and Click on                                           |                                              |
| <br>thic Button "Submit all                                        | 635 PM                                       |
| this button Submit all                                             |                                              |
| and Finish" to confirm                                             |                                              |
|                                                                    |                                              |
| your submission                                                    |                                              |

#### **SUBMISSION**

#### Please Note that your POST-UTME will be AUTOMATICALLY submitted after the 25 Minutes Given

#### **Confirmation Page**

#### FACULTY OF ART

Dashboard > My courses > art > General > POSTUTME - ART (GROUP A) - ENG., GOVT., LITERATURE...

| A Navigation                                                   | POSTUTME - ART (GROUP A) - ENG., GOVT., LITERATURE,     |  |
|----------------------------------------------------------------|---------------------------------------------------------|--|
| ✓ Dashboard                                                    |                                                         |  |
| 🕷 Site home                                                    |                                                         |  |
| > Site pages                                                   | Attempts allowed: 1                                     |  |
| ∽ My courses                                                   | Time limit: 25 mins                                     |  |
| ∽ art                                                          |                                                         |  |
| > Participants                                                 | Summary of your previous attempts                       |  |
| Badges                                                         |                                                         |  |
| ☑ Competencies                                                 | State Review                                            |  |
| ✓ General ✓ POSTUTME - ART (GROUP A) - ENG., GOVT., LITERATURE | Finished<br>Submitted Tuesday, 1 November 2022, 6:35 PM |  |
|                                                                | No more attempts are allowed                            |  |

#### **PLEASE LOGOUT AFTER THE CBT**

#### To logout after submitting your CBT

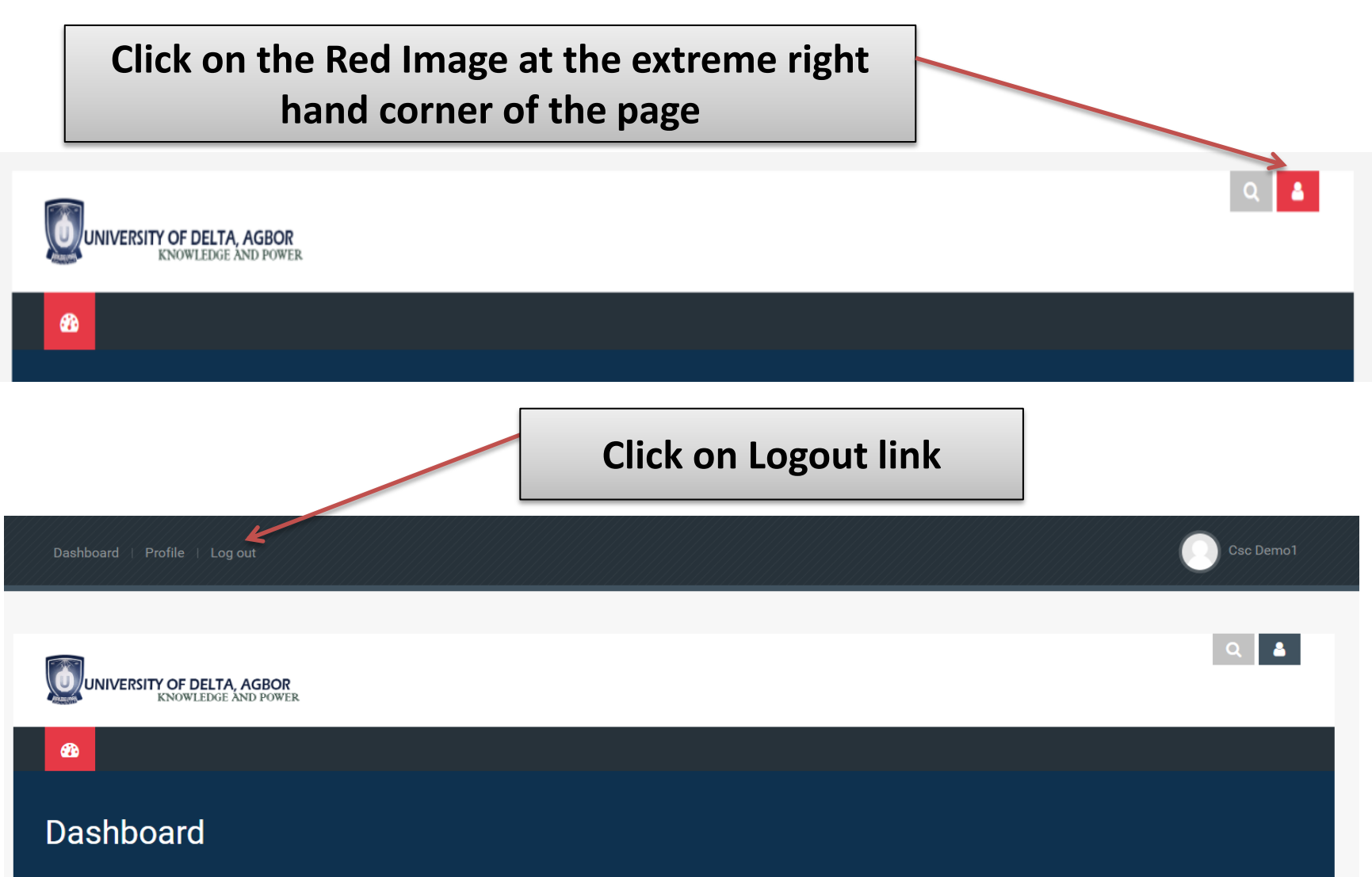

# Please Note that it is important to LOGOUT after the Test.

Make SURE the System is Logged Out Before you start your OWN TEST.